1. Launch the following link in Google Chrome

#### https://www.health.gov.au/resources/apps-and-tools/covid-19-infection-control-training

2. Click the "register now" button

# Registration

Users must register, but registration is open to anyone.

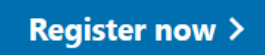

Training is provided by our trusted COVID-19 training partner, Aspen Medical.

### 3. Create yourself an account by clicking "click here to register" under the blue sign in button

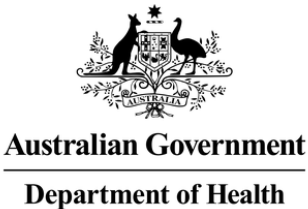

Log in

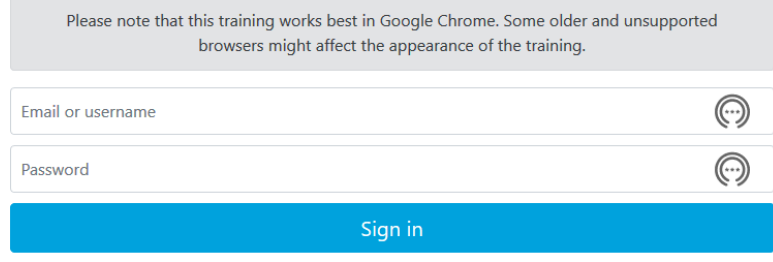

If you have not logged on, click here to register

4. Register by completing your details. Use the name you are known to by the Club. In the "Type of Work" and "Workplace" sections select "Other"

| Type Of Work * |   | Workplace * |  |
|----------------|---|-------------|--|
| Other          | ~ | Other       |  |

5. Review instructions and troubleshooting tips

#### Instructions

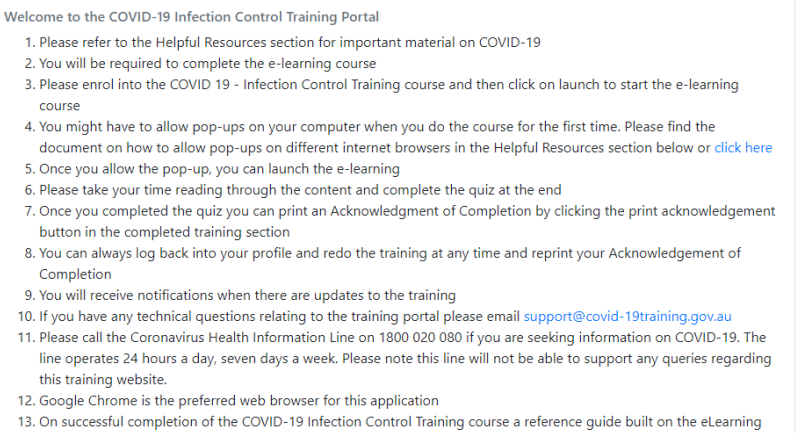

content will become available for download in the Helpful Resources section

#### eLearning

| Available Courses<br>The list below is all of the courses available for enrolment.                                                                                                    |                 |
|----------------------------------------------------------------------------------------------------|-----------------|
| COVID 19 - Aged Care Module 1 - Personal Safety<br>Course Materials: Aged Care Module 1 - Personal Safety                                                                                                 | Enrol in Course |
| COVID 19 - Aged Care Module 2 - Families and Visitors - Part 1 - Residential Care<br>Course Materials: Aged Care Module 2 - Families and Visitors Part 1 - Residential Care                               | Enrol in Course |
| COVID 19 - Aged Care Module 2 - Families and Visitors - Part 2 - In-home Care<br>Course Materials: Aged Care Module 2 - Families and Visitors Part 2 - In-Home Care                                       | Enrol in Course |
| COVID 19 - Aged Care Module 3 - COVID 19 and Aged Care<br>Course Materials: COVID 19 - Aged Care Module 3 - COVID 19 and Aged Care                                                                        | Enrol in Course |
| COVID 19 - Aged Care Module 4 - Outbreak Management Procedures<br>Course Materials: COVID 19 - Aged Care Module 4 - Outbreak Management Procedures                                                        | Enrol in Course |
| COVID 19 - Aged Care Module 5 - Personal Protective Equipment (PPE)<br>Course Materials: COVID 19 - Aged Care Module 5 - Personal Protective Equipment (PPE)                                              | Enrol in Course |
| COVID 19 - Aged Care Module 6 - Laundry<br>Course Materials: COVID 19 - Aged Care Module 6 - Laundry                                                                                                    | Enrol in Course |
| COVID 19 - Aged Care Module 7 - Cleaning<br>Course Materials: COVID 19 - Aged Care Module 7 - Cleaning                                                                                                    | Enrol in Course |
| COVID 19 - Aged Care Module 8 - If you suspect a person has coronavirus COVID-19<br>Course Materials: COVID 19 - Aged Care Module 8 - If you suspect a person has coronavirus COVID-19                    | Enrol in Course |
| COVID 19 - Aged Care Module 9 - Supporting Older Australians - Part 1 Residential Care<br>Course Materials: COVID 19 - Aged Care Module 9 - Supporting Older Australians - Part 1 Residential Care        | Enrol in Course |
| COVID 19 - Aged Care Module 9 - Supporting Older Australians - Part 2 In-Home Care<br>Course Materials: Aged Care Module 9 - Supporting Older Australians Part 2 - In-Home Care                           | Enrol in Course |
| COVID 19 - Indigenous Health Module 1 - Introduction To COVID-19 Epidemiology<br>Course Materials: COVID 19 - Indigenous Health Module 1 - Introduction To COVID-19 Epidemiology                          | Enrol in Course |
| COVID 19 - Indigenous Health Module 2 - Contact Tracing<br>Course Materials: COVID 19 - Indigenous Health Module 2 - Cases in Remote Communities, COVID 19 - Indigenous Health Module 2 - Centact Tracing | Enrol in Course |
| COVID 19 - Indigenous Health Module 3 - Conducting interview with our mob                                                                                                    | Coming Soon     |
| COVID 19 - Indigenous Health Module 4 - Using Personal Protective Equipment in remote communities                                                                                                    | Coming Soon     |
| COVID 19 - Indigenous Health Module 5 - Line Listing and data management for COVID-19                                                                                                    | Corning Soon    |
| Infection Control Training - COVID 19<br>Course Materials: Infection Control Training - COVID 19                                                                                                    | Enrol in Course |

7. Click on the "open course" blue button

## Welcome Kylee Azarnikow

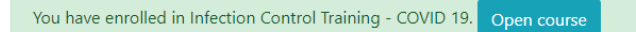

8. Complete the course. Once successfully completed please click the blue "print certificate" button

#### My Completed Courses

| The list below is all of the courses you have completed within this system. |                   |
|-----------------------------------------------------------------------------|-------------------|
| Please click the 'Print Certificate' button to print your certificates.     |                   |
| Infection Control Training - COVID 19                                       | Print Certificate |

When you go into the print screen, there is also the option to download your certificate,

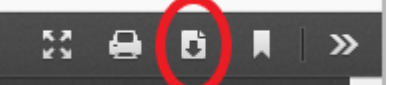

which you can then email to me at <u>admin@aberfeldiejets.com.au</u>. If you go past this, you can go back into dashboard of the courses and scroll to the bottom. The competed course and your certificates will be listed on the bottom right. You can then access and download / print your certificate from there.

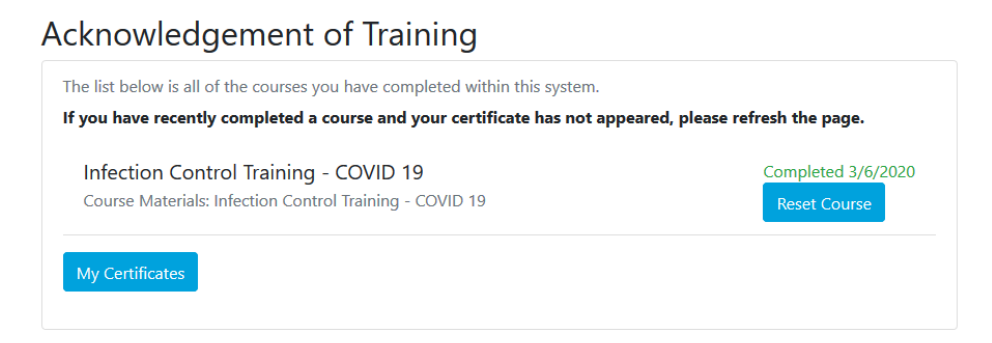